Cara akses E-text dan E-Book melalui Vitalsource

- 1. Masuk ke laman e-learning polibatam di https://learning.polibatam.ac.id
- 2. Login menggunakan akun e-learning

|      | perpus                           |
|------|----------------------------------|
|      | heihas                           |
| Pass | word                             |
| •    | ••••••                           |
| Lo   | ng in                            |
| Forg | otten your username or password? |

3. Pilih "Site Home" kemudian "Miscellaneous",

| (?) Dashboard | Diberitahukan kepada Seluruh Mahasiswa Polibatam                                                                                                    |
|---------------|----------------------------------------------------------------------------------------------------|
| Galendar      |                                                                                                    |
| Private files | Older topics                                                                                                    |
|               | <ul> <li>Course categories</li> <li><u>Miscellaneous</u> (2)</li> <li>DIII Akuntansi (17)</li> <li>DIV Akuntansi Manajerial (20)</li> <li>DIV Administrasi Bisnis Terapan (36)</li> <li>DIV Logistik Perdagangan Internasional (17)</li> <li>Assesment MBKM Jurusan Manajemen Bisnis (1)</li> <li>PBL Jurusan Manajemen Bisnis (1)</li> <li>Balance (1)</li> </ul> |

- 4. Selanjutnya pilih course "Pearson Vitalsource"
- 5. Klik "Enroll me" untuk mengakses panduan dan katalog e-book yang tersedia.

| Miscellaneous<br>Dashboard Courses Miscella          | aneous                                                                                                    |
|------------------------------------------------------|----------------------------------------------------------------------------------------------------|
|                                                      | Course categories: Miscellaneous \$                                                                                                    |
| Search courses Q<br>Search courses<br>Coba<br>Access | INSTRACTOR OF CONTRACTOR OF CONT |
| d= 135                                               |                                                                                                    |
| Pearson Vitalso                                      | DICCE                                                                                                    |
| Enrolment options                                    |                                                                                                    |
|                                                      | Self enrolment (Student)     No enrolment key required.     Enrol me                                                                                                    |

6. Pilih "Katalog E-Text" untuk menuju halaman bookshelf.vitalsource

| Announcements       |                                                                        |
|---------------------|------------------------------------------------------------------------|
| Tutorial akses bo   | pokshelf dan explore                                                   |
| ✓ Done              | Dofter ketaler judul vang                                              |
| Panduan Memas       | ukkan Link Buku di dalam Kelas<br>tersedia di vitalsource<br>polibatam |
| Final Title Selecto | ed Polibatam 2022                                                      |
| ✓ Done              |                                                                        |
|                     | Menu untuk menuju                                                      |
|                     | halaman vitalsource Katalo                                             |

7. Halaman Bookshelf Vitalsource Polibatam

| 📔 Bookshel | f       |                                                                                              | Q Search Sta                                                                        | ore 🖸     |   |
|------------|---------|----------------------------------------------------------------------------------------------|-------------------------------------------------------------------------------------|-----------|---|
| Library    | Explore |                                                                                              |                                                                                     |           |   |
|            | _       |                                                                                              | Tabulasi untuk mer                                                                  | ncari buk | u |
|            |         | Recommended for you                                                                          | See what's trending                                                                 |           |   |
|            |         | To prepare materials engineers<br>and scientists of the future,                              | Marketing Management, Global Edition<br>Philip Kotler; Kevin Lane Keller            |           |   |
|            |         | Foundations of Materials<br>Science and Engineering, Sixth<br>Edition is designed to present | Solid Waste Engineering: A Global Per<br>William A. Worrell; P. Aarne Vesilind; Chr |           |   |
|            |         | Borrow                                                                                       | Essentials of MATLAB Programming, 3<br>Stephen J. Chapman                           |           |   |
|            |         |                                                                                              | Pilihan untuk meminjam                                                              |           |   |
|            |         |                                                                                              | e-book                                                                              |           |   |
| -          |         |                                                                                              |                                                                                     |           |   |
| Borrow     | ed ite  | use cookies to provide a better browsing experience for all. By using this site, you agree   | se to our use of cookies. Disable Cookies Accept                                    | Codes     | 0 |

| 🔋 Bookshel                     | f           |                                                                                                    |                                                                                                    | Q Search                                                                                                    |                                                                                                    |
|--------------------------------|-------------|----------------------------------------------------------------------------------------------------|----------------------------------------------------------------------------------------------------|----------------------------------------------------------------------------------------------------|----------------------------------------------------------------------------------------------------|
| Library                        | Explore     |                                                                                                    |                                                                                                    |                                                                                                    | Foundations of Materials Science<br>and Engineering, 6th Edition<br>William Smith; Javad Hashemi                                             |
|                                |             | Recommended for you                                                                                                    | Jumlah ketersedia                                                                                                    | aan e-book<br>what's trens                                                                                                    | Ø<br>Available                                                                                                    |
|                                |             | Image: Science science science science science science science science science science science science science and Engineer Edition is designed to diverse top~ics in the Borrow | engineers III Notes States State<br>States States States States States States States States States States States States States States States States States States States States States States States States States States States States States States States States States Stat | Marketing Management,<br>hilip Kotler, Kevin Lane k<br>solid Waste Engineering:<br>Villiam A. Worrell; P. Aam<br>ssentials of MATLABP<br>meminĵaman | S at 5 copies left<br>© Loan Period: 14 days<br>Borrow<br>Heturne available<br>Publisher:<br>Lindman Lift Histoise Education (International) |
| Top picks for<br>Borrowed Iter | s for<br>We | or<br>We use cookies to provide a better browsing experience for all. By using                                                                                                   | View All                                                                                                    | okies. <u>Disable C</u>                                                                                                    | Format:<br>Book<br>Published:<br>01/2018<br>VBID:<br>9781260200196<br>Description:<br>To Prepare Materials Engineers And Scientists Of       |